## Gerador de Relatório

Ferramenta para se criar relatórios através de consulta SQL, onde o usuário pode configurar os tipos de dados de entrada e de saída, importação e exportação de relatórios, incluindo a configuração de impressão (\*.rtm). Nessa interface, o usuário pode criar um novo, alterar, configurar parâmetros de entrada ou saída, importar ou exportar um relatório.

Para entrar nesta ferramenta basta entrar no menu em:

Configuração→Gerador Relatório

Ao clicar neste botão aparecerá a seguinte interface:

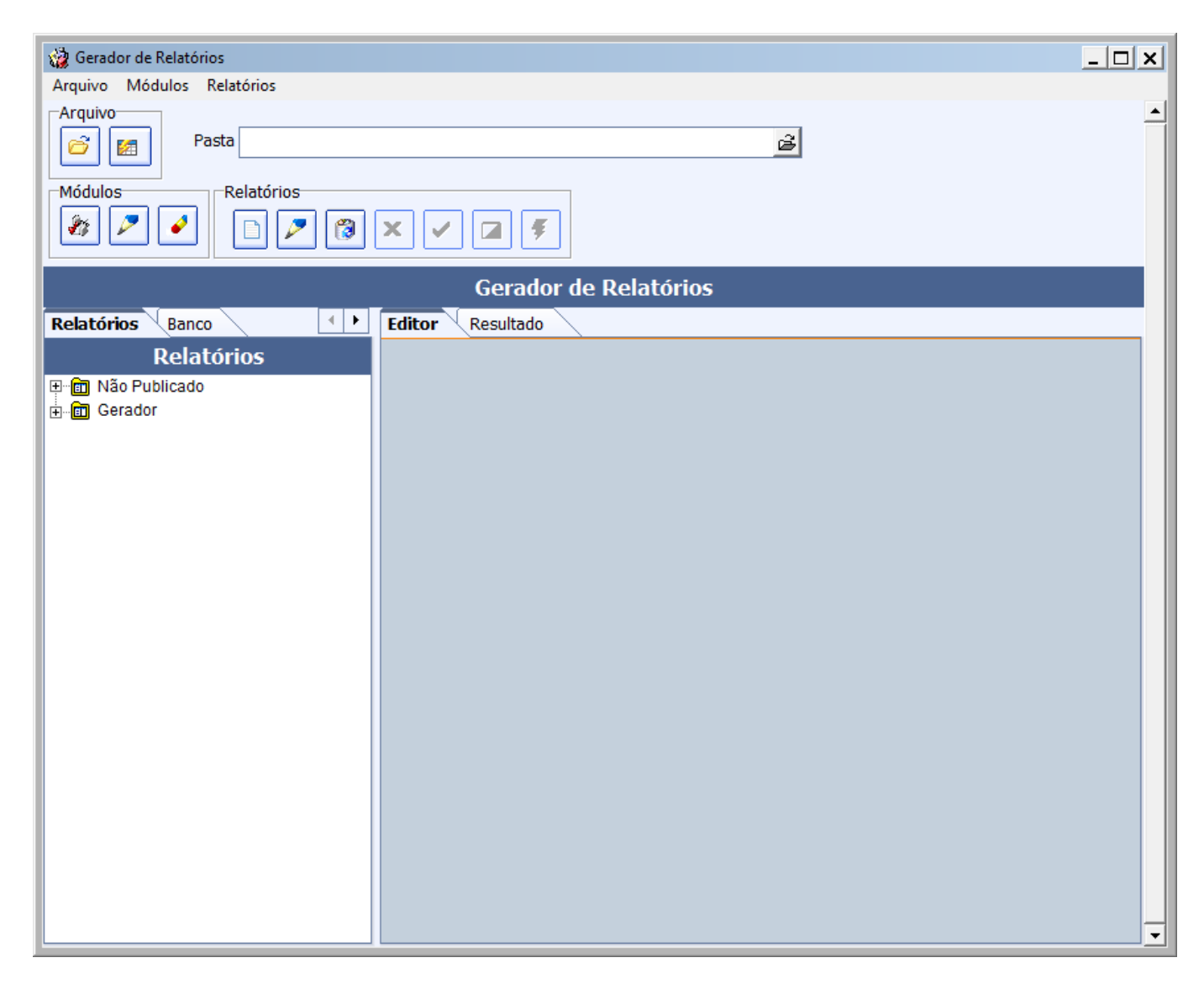

Na coluna à esquerda há as seguintes abas:

- **Relatórios:** O sistema apresenta os relatórios nos módulos "Não publicados" e os publicados que estão em "Gerador".
  - 1. **Não Publicado:** É um módulo onde ficam os relatórios não publicados. Quando se é criado ou importado um novo relatório, o sistema salva ele neste módulo.
  - 2. **Gerador:** É um módulo onde ficam os subitens com os relatórios publicados, para a publicação de um relatório, deve-se criar um subitem dentro deste módulo gerador.

Para se fazer a publicação de um relatório, é necessário selecionar o relatório no módulo Não Publicado e arrastá-lo para um dos subitens criado no módulo Gerador.

- Banco: O sistema apresenta todas as tabelas e campos existentes no banco de dados.
  - 1. **Tabelas:** Visualização das tabelas existentes no banco de dados.
  - 2. **Campos:** Visualização dos campos existentes no banco de dados para a tabela selecionada acima.

Na coluna à direita há as seguintes abas:

• Editor: É onde o sistema apresenta a consulta SQL do relatório selecionado, onde se cria uma nova consulta ou altera a consulta.

É o local onde se coloca a consulta SQL, tanto quando se estiver criando ou alterando um relatório.

Neste novo Gerador de Relatório, não é necessário utilizar o "AS" para renomear os campos, pois o sistema permite que cada campo seja configurado.

• Resultado: É onde o sistema apresenta o resultado da consulta, quando se clica no botão "Testar".

É onde o sistema irá retornar o resultado do teste do relatório que está sendo criado.

Há também os seguintes botões:

El Importa um relatório de um arquivo gerado pelo sistema. Caso já exista um relatório ou uma configuração de impressão com o mesmo nome, o sistema irá perguntar se deseja sobrepor o relatório e a configuração de impressão. Caso seja sobreposto, as configurações anteriores não poderão ser recuperadas e o relatório irá continuar no mesmo módulo onde estava. No caso de um novo relatório, o sistema irá salvar no módulo "Não Publicado".

Exporta o relatório pai selecionado no caminho indicado, incluindo o relatório filho configurado, as configurações dos parâmetros de entrada e saída e configuração de impressão "rtm".

Para exportar um relatório, é necessário selecionar o relatório pai desejado e informar o caminho onde se deseja exportar o arquivo.

O sistema faz a exportação de quatro arquivos, sendo:

- 1. Parâmetro de Entrada;
- 2. Parâmetro de Saída;
- 3. Consulta SQL;

4. Configuração de Impressão (RTM).

2025/07/05 01:59

E no final, o sistema exporta um arquivo compactado, que é o arquivo que o sistema irá importar para poder criar o relatório.

- Pasta: Campo para localizar o caminho em que deseja exportar o relatório.
- ' 🏝 Para se criar um novo subitem é necessário clicar sobre o módulo Gerador que fica na aba relatórios, pois este subitem deve ser criado dentro dele.

| Novo item         |        | × |
|-------------------|--------|---|
| Descrição do item |        |   |
|                   |        |   |
| ОК                | Cancel |   |

A descrição do item para armazenar os relatórios deve ser apenas de caracteres válidos.

- ' 📶: Serve para alterar o nome do subitem do módulo que foi selecionado.
- Serve para excluir o subitem do módulo que foi selecionado.
- Criar um novo relatório. Ao clicar neste botão, o sistema irá pedir um nome para o relatório, o relatório pai, a consulta SQL e as configurações de parâmetros de entrada e saída.

| 🎲 Descrição            |            | _ |    | × |
|------------------------|------------|---|----|---|
| Descrição do Relatório |            |   |    |   |
|                        | X Cancelar |   | Ok |   |

Descrever o nome do relatório a ser criado, apenas com caracteres válidos.

| 🍓 Relatório Pai |           | _    |   | × |
|-----------------|-----------|------|---|---|
| Rel. Pai        |           |      |   | • |
|                 | X Cancela | ar 🗸 | 0 | k |

No caso de relatório filho, escolher o relatório pai dele. Caso seja um relatório pai, escolher a opção "0.Sem Relatório Pai".

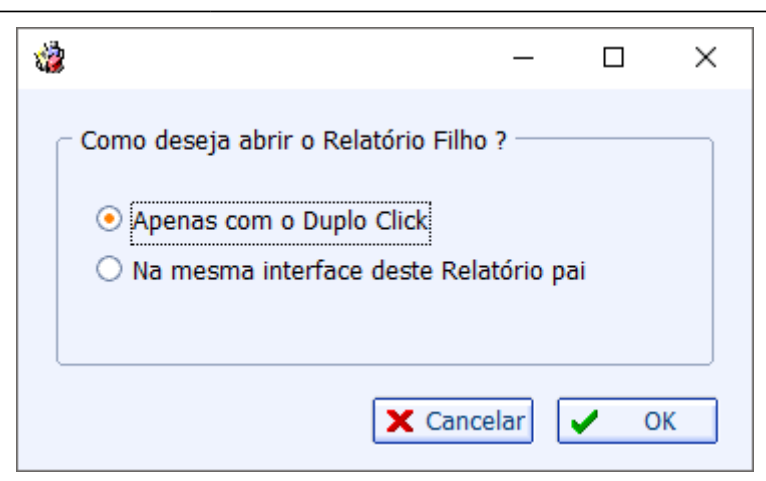

Esta interface de configuração aparecerá apenas para relatório configurado como pai. Ela permite a configuração de um relatório filho, sendo que:

- 1. **Apenas com o Duplo Click:** Abrirá o relatório filho com o duplo click conforme configurado em parâmetros de saída deste relatório pai;
- 2. Na mesma interface deste relatório pai: Caso exista algum relatório filho que tenha sido configurado na Figura 19 com este relatório pai que será aberto, o sistema irá exibir o relatório filho nesta mesma interface, além de abrir o relatório filho com o duplo click conforme configurado em parâmetros de saída deste relatório pai.

Na utilização de relatório filho, deve-se criar o parâmetro de entrada do relatório filho, com o mesmo nome do parâmetro de saída do relatório pai, podendo ser do tipo Numérico, Texto ou Data.

- 🔼 : Para se alterar o relatório selecionado.
- Para se excluir o relatório selecionado.
- Para se cancelar a criação ou alterações que não foram salvas de um relatório.
- 🔛: Para se salvar a criação ou alterações de um relatório.
- 🛄: Limpa os parâmetros de teste.

: Utilizado para se testar um relatório no momento em que está sendo criado ou alterado. Durante o teste o sistema permite configurar os parâmetros de entrada e saída, mas antes será exibida uma mensagem ao usuário:

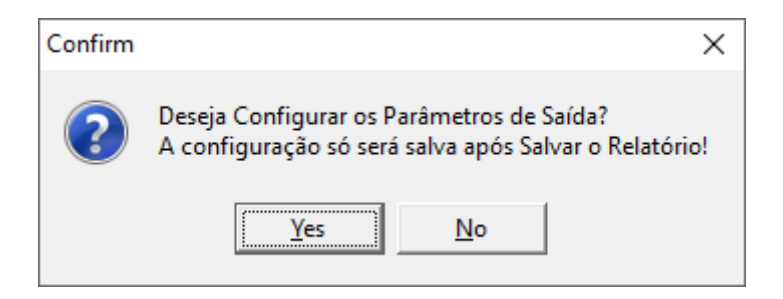

Se o relatório ainda não foi salvo o sistema não salva os parâmetros configurados, por isso antes de abrir a tela de configuração dos parâmetros de saída, o sistema permite o usuário escolher entre configurar ou não os parâmetros de saída.

| Confirm | X                                          |
|---------|--------------------------------------------|
| ?       | Deseja configurar os Parâmetros de Saída ? |
|         | Yes <u>N</u> o                             |

Esta mensagem irá aparecer para o usuário, quando o relatório já estiver salvo, quando os parâmetros de saída já estiverem configurados corretamente o usuário não precisa reconfigurar todos os campos novamente, é só clicar no botão No. Mas caso queira fazer a configuração clique no botão Yes.

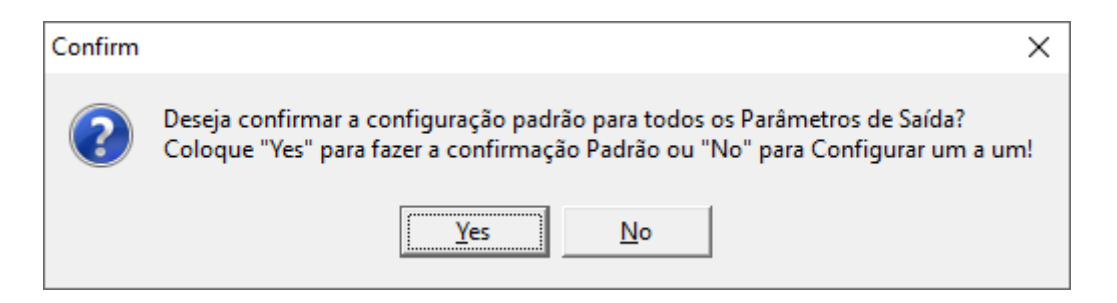

Se clicar no botão Yes, o sistema permite ao usuário fazer uma configuração padrão, pois normalmente podem existir muitos parâmetros de saída, neste caso o sistema salva o "Display" com o mesmo nome do "Nome" do campo e o "Tamanho" de todos os campos como zero, sendo assim todos os parâmetros estarão configurados como invisíveis, ou seja, não será mostrado no relatório, mas aí depois de salvar as alterações, basta o cliente selecionar o relatório e ir à aba Parâmetros e reconfigurar apenas os campos desejados.

Se clicar no botão No, o sistema exibe a tela de configuração de parâmetros de saída para cada um dos campos.

| 🏙 Parâmetros de Saída - Apenas L — 🛛 🗙                                                                                         | 🎲 Parâmetros de Saída - Apenas L — 🗆 🗙                                                 |
|----------------------------------------------------------------------------------------------------|----------------------------------------------------------------------------------------|
| Nome ID Opções de Relatório<br>Sem Link<br>Display Link Fixo<br>Formato Relatório<br>Tamanho 0 +<br>Fixo<br>Interface<br>Campo | Nome ID<br>Display Sem Link<br>Formato Relatório<br>Tamanho 0                          |
| V Ok                                                                                                    | Relatório<br>Relatórios<br>Campo<br>Campo<br>Campo<br>Campo<br>Campo<br>Campo<br>Campo |

- **Nome:** Nome do campo, não permite alteração. Quando não for utilizado o "AS" na consulta SQL, o sistema considera o nome idêntico ao nome do campo na tabela do banco de dados.
- Display: Nome que será exibido ao abrir o relatório (nome da coluna).
- Formato: Formato configurável para os campos de valores, deverá ser colocado como ,0.00
- **Tamanho:** Tamanho da coluna que será apresentada ao abrir o relatório, no caso de zero, o sistema considera que o campo será invisível.
- **Tipo de Dado:** É a configuração para duplo click que é configurado para cada um dos campos, sendo que um relatório pode permitir chamar mais de uma tela, dependendo do relatório e da sua configuração.
- Sem Link: Para os campos configurados com esse tipo, o sistema não irá abrir tela utilizando o duplo click sobre ele.
- Link Fixo: Se marcada esta opção, o usuário deverá escolher a Interface e o Campo. A interface é fixa, podendo ser Cadastro de Fornecedor (tabela FORNS), Cadastro de Produto (tabela PRODUTOS) ou Nota Fiscal (tabela NFSINTEGRA) e o campo normalmente será o ID referente a interface escolhida.
- Relatório: Se marcada esta opção, o usuário deverá escolher o Relatório e o Campo, onde o
  relatório tem que ter sido feito no gerador de relatório, e o campo é o que será passado como
  parâmetro de entrada dele para que seja aberto quando for dado o duplo click neste campo que foi
  configurado neste parâmetro.

| 🍓 Parâmet                                              | ros de Entrada | _ |  | ×  |
|--------------------------------------------------------|----------------|---|--|----|
| -Tipo de dad                                           | 0              |   |  |    |
| ⊙ Texto ○ Numerico ○ Chave ○ Data ○ Data/Hora ○ Lógico |                |   |  |    |
| Tamanho                                                |                |   |  |    |
| INICIO                                                 |                |   |  |    |
|                                                        |                |   |  |    |
|                                                        |                |   |  | Ok |

• **Tipo de Dado:** Pode ser Texto, Numérico, Chave (consulta SQL), Data, Data/Hora, Lógico. Para cada tipo de dado o sistema permite inserir um complemento.

- 1. **Tamanho:** Será exibido quando o tipo de dado escolhido for Texto. Para configurar o tamanho do texto do parâmetro.
- 2. **Decimais:** Será exibido quando o tipo de dado escolhido for Numérico. Para configurar os decimais numéricos do parâmetro.
- 3. **Consulta:** Será exibido quando o tipo de dado escolhido for Chave. Neste campo é colocada uma consulta SQL que retorne os parâmetros de entrada desejados.
- 4. **Dias(-):** Será exibido quando o tipo de dado escolhido for Data ou Data/Hora. Que a quantidade de dias a menos a partir da data atual que o sistema irá salvar para abrir preencher este parâmetro depois de pronto.

| From:<br>http://wiki.iws.com.br/ - <b>Documentação de software</b>                                                     |   |
|----------------------------------------------------------------------------------------------------|---|
| Permanent link:<br>http://wiki.iws.com.br/doku.php?id=manuais:intellicash:ferramentas:gerador_relatorio&rev=1481804978 | × |
| Last update: 2016/12/15 12:29                                                                                          |   |